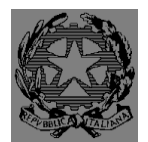

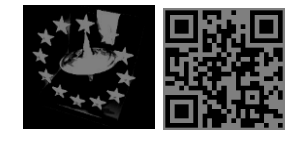

Circ .n. 65

Corsico, 20/11/2020 Alle famiglie

Oggetto: Nuove funzioni del registro elettronico.

Vista la necessità di digitalizzare, eliminare il cartaceo e semplificare la richiesta di documenti, si è pensato di attivare, dal registro elettronico, nuove funzioni, rivolte non solo a tutto il personale della scuola, ma anche ai genitori e agli studenti.

La Segreteria Digitale è una piattaforma sicura con un server protetto, che garantisce la privacy, quindi verrà utilizzata per comunicazioni scuola/famiglia ma anche per la condivisione di documenti, anche se sono presenti dati sensibili.

Attualmente le funzioni attivate sono due e sono le seguenti:

• Email interne: tutti gli utenti (personale, genitori e alunni) hanno la possibilità di mandare e ricevere email interne, collegandosi al registro elettronico. Questa funzione è utile perché si potranno mandare mail senza utilizzare il proprio indirizzo personale.

• Richiesta documenti: tutte le richieste di documenti e di permessi, che prima venivano compilate in forma cartacea e consegnata in segreteria, adesso si possono compilare direttamente dal registro elettronico. Utilizzando questo sistema, l'utente non ha la necessità di stampare, firmare e consegnare, ma basta semplicemente compilare online la richiesta desiderata. Il modulo compilato non deve essere firmato perché l'interessato viene identificato tramite le credenziali d'accesso al registro elettronico. In riferimento a quanto detto, si consiglia ai genitori di custodire la propria password e di non comunicarla agli alunni, i quali avranno una password differente di un livello inferiore.

In riferimento a quanto detto precedentemente, si invitano le famiglie ad effettuare il primo accesso in segreteria digitale e dare i Consensi necessari per l'utilizzo.

Senza i consensi la segreteria digitale non potrà essere usata e quindi il genitore non potrà ricevere nessuna comunicazione da parte della scuola.

SI AVVISANO LE FAMIGLIE INTERESSATE CHE NEI PROSSIMI GIORNI VERRANNO TRASMESSI I PDP TRAMITE SEGRETERIA DIGITALE, PER TANTO DEVONO EFFETTUARE L'ACCESSO, DARE I CONSENSI E CONTROLLARE LA POSTA IN ARRIVO.

P.S. in allegato guida per le suddette funzioni.

La Dirigente Scolastica Prof.ssa Silvia Bassi

Firma apposta ai sensi dell'art. 3 comma 2 D. L.vo n. 39/93

## SPORTELLO DIGITALE

Dal registro elettronico, selezionando l'icona SD, si accede alla **Segreteria Digitale**, per inoltrare istanze o utilizzare la posta interna.

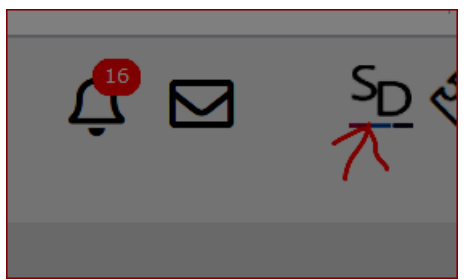

Per utilizzare la piattaforma è indispensabile fare il primo accesso e dare i consensi necessari.

| 🋔 Profilo Utente |                                                                                                    |                                 |                                   |                                                        |                                |                          |
|------------------|----------------------------------------------------------------------------------------------------|---------------------------------|-----------------------------------|--------------------------------------------------------|--------------------------------|--------------------------|
|                  | PROFILO UTENTE                                                                                                    | Dati Personali Cambia Ava       | itar Cambia Password Pi           | tvacy Preferenze                                       | Credenziali SIDI               | Utenze esterne collegate |
|                  | Banner pubblicitari di serze parti (prodotti non Axios)                                                                                |                                 |                                   | Acconsento     Non acconse                             | ento                           |                          |
| Livello: 5       | Si desidera ricevere email pubblicitarie di prodotti Axios o da questa selezionati nell'ambito c<br>Email pubblicitarie prodotti Axios | el mondo scuola. In nessun ca   | so Axios invierà mai email pubbli | citarie di qualsiasi prod<br>Acconsento<br>Non acconse | lotto non attinente al<br>ento | mondo scuola.            |
|                  | Email pubblicitarie di terze parti (non Axios)                                                                                         |                                 |                                   | Acconsento<br>Non acconse                              | ento                           |                          |
|                  | Utilizzare il dispositivo mobile per ricevere notifiche qualora l'ucente abiliti il servizio, solo rel                                 | ative a comunicazioni della scu | ola o, comunque, non pubblicitar  | Acconsento     Non acconse                             | ento <b>li</b>                 |                          |
|                  | Approvazione del 04/11/2016                                                                                                    |                                 |                                   | Indirizzo IP dispos                                    | itivo 93.54.104.165            |                          |
|                  | Salva Annulla                                                                                                    |                                 |                                   |                                                        |                                |                          |

Dopo aver effettuato l'accesso cliccare il rettangolo verde "sportello digitale"

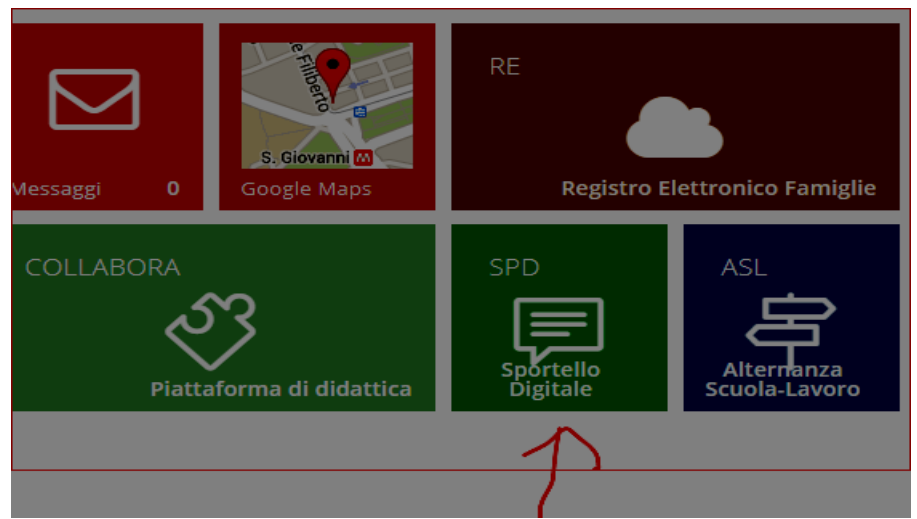

Da qui è possibile inoltrare la richiesta desiderata, compilando tutti i campi richiesti.

| Modulo da compilare                                                                  |                         |  |  |  |  |  |
|--------------------------------------------------------------------------------------|-------------------------|--|--|--|--|--|
| Il/La sottoscritto/a nato/a il <b>de la sotto codice fiscale</b>                     | •                       |  |  |  |  |  |
| în qualità di *                                                                      | Madre      Tutore Padre |  |  |  |  |  |
| dell'alunno/a (Cognome Nome)<br>*                                                    | C.F.*                   |  |  |  |  |  |
| frequentante la classe/sezione *                                                     | Scuola *                |  |  |  |  |  |
|                                                                                      |                         |  |  |  |  |  |
| CHIEDE IL RILASCIO di certificato di NULLA OSTA al trasferimento dell'alunno presso: |                         |  |  |  |  |  |
| (denominazione Istituto di destinazione) *                                           |                         |  |  |  |  |  |
| per i seguenti motivi: *                                                             |                         |  |  |  |  |  |
|                                                                                      |                         |  |  |  |  |  |
| 🕒 Inoltra istanza 🛛 Annulla                                                          |                         |  |  |  |  |  |

Basta tornare alla pagina iniziale dello sportello digitale, e si può controllare lo stato delle richieste effettuate. L'istanza viene presa in carico dall'ufficio competente. Quando l'istanza sarà completata, e quindi chiusa, il documento ultimato verrà inviato via mail all'utente interessato.

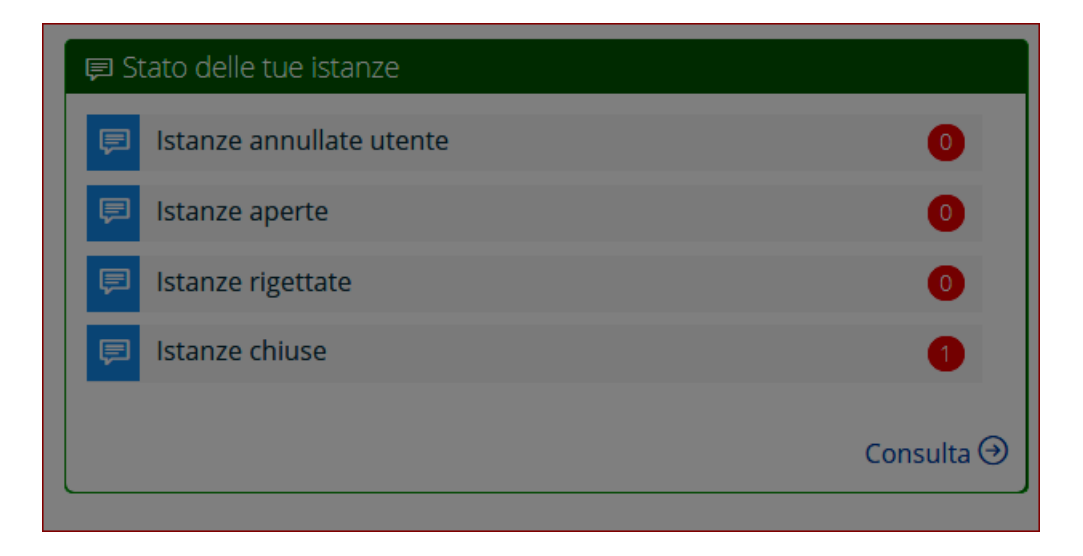

In ogni momento tramite "Istanze presentate" è possibile consultare tutte le richieste effettuate, ma, cosa più importante, è che i documenti ricevuti possono essere sempre reperibili dal sito.

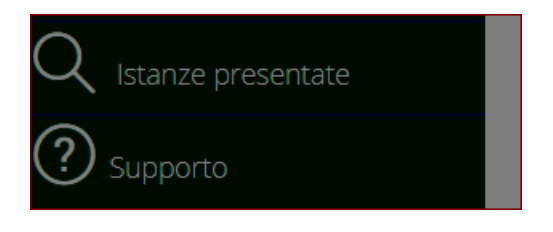

In alto sulla schermata del registro elettronico è presente l'icona a forma di busta; da qui è possibile visualizzare e mandare mail interne. Per tutti gli utenti registrati è stato generato un indirizzo mail di axios, da utilizzare solo per inviare mail interne.

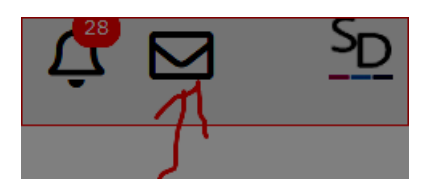

Per mandare un email interna a un docente, a un genitore o a un alunno basta eseguire i seguenti passaggi:

da questa schermata si può visualizzare l'indirizzo personale, generato dal sistema.

|   | 🖻 Posta elettronica                           |                                                                           |               |                 |                       |             | ×                          |
|---|-----------------------------------------------|---------------------------------------------------------------------------|---------------|-----------------|-----------------------|-------------|----------------------------|
|   | Casella mail da gestire                       |                                                                           |               |                 |                       |             |                            |
|   | veronjca-akesta-001@sd.axios                  |                                                                           |               |                 |                       |             |                            |
| / | Nuovo messaggio 🍕 Azioni multiple 🖌 Strumenti | <b>€</b> Rubrica ≓ Ricevi posta                                           |               |                 |                       |             | 4,96 GB su 5 Gb - 99,2 % 🌫 |
|   | Posta elettronica Assegnati (180              | Numero risultati                                                          | Ordinamento   | Letto/Non letto | Acquisizione          | Data inizio | Data fine                  |
|   | 🖃 🍉 Posta elettronica                         | 10 messaggi 🛛 🜱                                                           | Decrescente ~ | Tutte ~         | Tutte ~               | <b>#</b>    | <b>#</b>                   |
|   | 늘 Messaggi in arrivo (0)                      | Utente assegnatario                                                       | Gruppo ass    | egnatario       | Scadenza assegnata al |             |                            |
|   | bozze Bozze                                   |                                                                           | ~             | ~               | <b>**</b>             |             |                            |
|   | 🖿 Messaggi inviati                            |                                                                           |               |                 |                       |             |                            |
|   | 🛅 Cestino                                     | Parole chiave da ricercare                                                |               |                 | Q Q Esegui filtro     |             |                            |
|   | E SPAM (0)                                    | A (0) Esecui ricerca anche su campi testo (potrebbe richiedere più tempo) |               |                 |                       |             |                            |
|   | 늘 Invii protocollati falliti (0)              |                                                                           |               |                 |                       |             |                            |
|   |                                               | N 4 : :                                                                   |               | -li             | d and a c             |             |                            |

file 65 funzioni registro elettronico (2).odt - pag. 4 di 5

## Cliccare "nuovo messaggio"

|                                                                          |                                                                                                    |                                                                                                    | Casella mail da restire                                                                                                    |                                                                                                    |                                                                                                    |  |  |  |
|--------------------------------------------------------------------------|----------------------------------------------------------------------------------------------------|----------------------------------------------------------------------------------------------------|----------------------------------------------------------------------------------------------------|----------------------------------------------------------------------------------------------------|----------------------------------------------------------------------------------------------------|--|--|--|
|                                                                          |                                                                                                    |                                                                                                    |                                                                                                    |                                                                                                    |                                                                                                    |  |  |  |
| nti <b>V</b> Rubrica ≓ Ricevi posta<br>Numero risultati<br>10 messaggi Y | Ordinamento<br>Decrescente Y                                                                                      | Letto/Non letto                                                                                                    | Acquisizione                                                                                                    | Data inizio                                                                                                    | 4,96 GB su 5 Gb - 99,2 % 2<br>Data fine                                                                                                    |  |  |  |
| Utente assegnatario                                                      | Gruppo ass                                                                                                    | egnatario                                                                                                    | Scadenza assegnata al                                                                                                    |                                                                                                    |                                                                                                    |  |  |  |
|                                                                          | ×                                                                                                    | ×                                                                                                    |                                                                                                    |                                                                                                    |                                                                                                    |  |  |  |
| Parole chiave da ricerca                                                 | are                                                                                                    |                                                                                                    |                                                                                                    |                                                                                                    | Q Q Esegui filtro                                                                                                    |  |  |  |
|                                                                          | et Cubrics ≅ Ricevi posta<br>Numero risultati<br>10 messaggi ∨<br>Utente assegnatario<br>Parole chiave da ricerce | et Cubres ≓Reevi pess<br>Numero risultati Ordinamento<br>10 messaggi ♥ Decrescente ♥<br>Utente assegnatario Gruppo ass<br>Parole chiave da ricercare | te Ceci poss<br>Numero risultati Ordinamento Letto/Non letto<br>10 messaggi ♥ Decrescente ♥ Tutte ♥<br>Utente assegnatario Gruppo assegnatario<br>Parole chlave da ricercare | te Crdinamento Letto/Non letto Acquisizione          10 messaggi ∨       Decrescente ∨       Tutte ∨         Utente assegnatario       Gruppo assegnatario       Scadenza assegnata al         Verte chiave da ricercare       Verte chiave da ricercare | Image: State of the state of the state |  |  |  |

Per aggiungere il destinatario, basta scrivere il cognome dell'utente che si vuole contattare, si aprirà una tendina con la lista, quindi selezionare la persona interessata.

|   | Uovo messaggio di posta elettronica<br>9 Inda El Eslua come bozza | Controlla sintassi indirizzi prima di inviare (non se la casella esiste) |
|---|-------------------------------------------------------------------|--------------------------------------------------------------------------|
|   | A Messaggio                                                       |                                                                          |
|   | Generale                                                          | ♦ Aggiungi allegati ♥ Riepilogo allegati                                 |
|   | Da: veronica.aliente:001@sd.axios (Casella mail interna)          | ×                                                                        |
|   | A: Destinatario                                                   |                                                                          |
|   | te: Conoscenza                                                    |                                                                          |
| 1 | Conoscenza nascosta                                               |                                                                          |
|   | Digitare oggetto del messaggio                                    | Priorità 🕸 Normale 🗸 🗸                                                   |